- 1. Navigate to the INCOSE home page <u>https://www.incose.org</u>
- 2. Click on *Login* in the upper right hand corner:

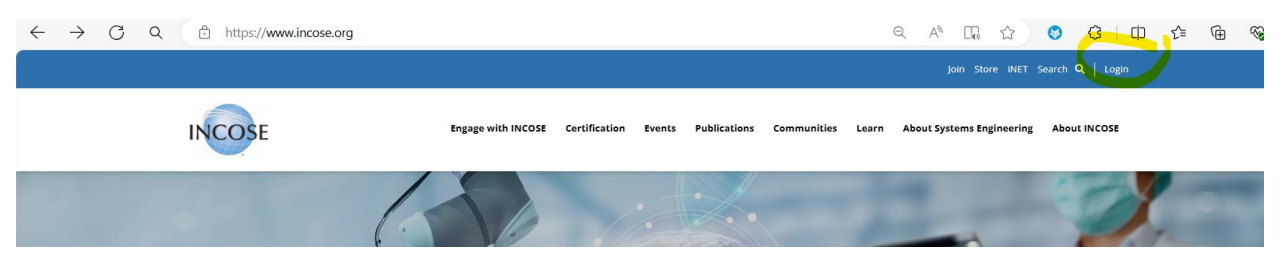

3. Click on the *Sign up* on the bottom of the window:

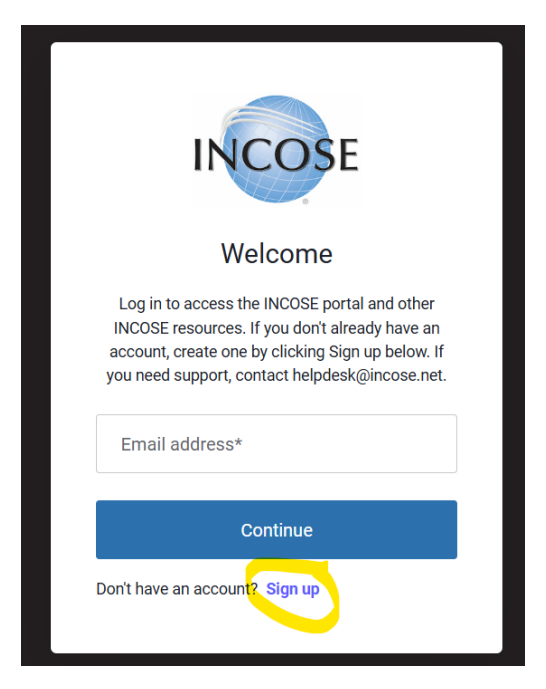

4. Provide your email address that you want to use for the INCOSE account. Create a password for your INCOSE account:

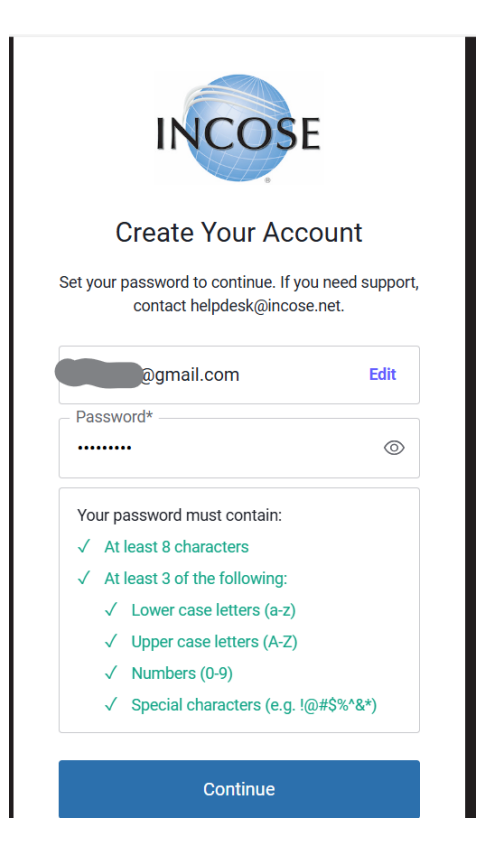

5. After selecting Continue, you will be prompted for your name to determine if you already have an account.

# -

# Welcome!

We tried to find an individual in our database with your email address, but we couldn't. Sometimes people are in our system under an email from a former employer, or another personal account... so before we create a new account for you, we'd like to make sure you're not already in our database.

## How does this work?

- First, you tell us your full name
- Then, we'll scan our system to see if you might already be in our database
- If so, we'll send a verification code to your email or mobile phone
- If not, we'll go ahead and create a brand new record for you in our database.

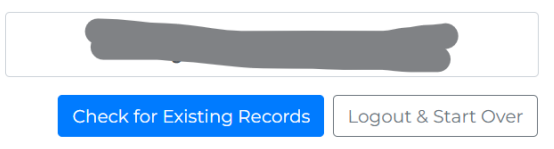

6. Select Check for Existing Records

### Welcome!

We tried to find an individual in our database with your email address, but we couldn't. Sometimes people are in our system under an email from a former employer, or another personal account... so before we create a new account for you, we'd like to make sure you're not already in our database

#### How does this work?

- First, you tell us your full nameThen, we'll scan our system to see if you might already be in
- our database
  If so, we'll send a verification code to your email or mobile nhone

| <ul> <li>If not, we'll go ahead and creating our database.</li> </ul> | te a brand new record for you                         |
|-----------------------------------------------------------------------|-------------------------------------------------------|
| We need to make sure we'v<br>correctly; can you double cl             | e interpreted this name<br>neck that this is correct? |
| First Name: * Last Name                                               | me: *                                                 |
| Check for Existing Records                                            | Logout & Start Over                                   |

7. If there are no records with your name and email, you will see the following:

# Any of these look familiar?

Below is a list of the individual records we think might belong to you. Select the first record that looks like it is yours. If no records appear to belong to you, select None of the Above.

| We didn't find any matches for that name. If you're sure you've never been here before, let's go ahead and create a new record. |
|----------------------------------------------------------------------------------------------------|
| Go Back                                                                                                    |

- 8. Select go ahead and create a new record.
- 9. You should see something like the following as your account is created. This example is using a personal email account, not affiliated with an organization.

## Welcome!

It looks like this is your first time here. Let's get you set up.

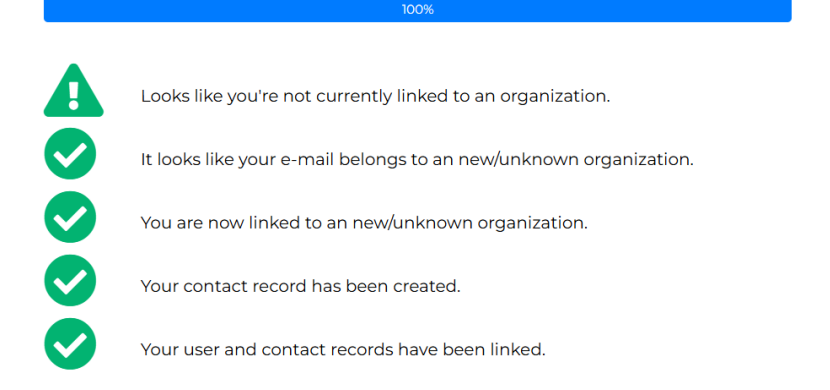

10. Log out, and log back in. You will see your name and INCOSE account number in the upper right hand corner. You will be prompted to provide more information for your profile – address, organization, phone number.

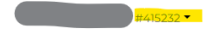

# Welcome!

Please provide your contact information and click Save Changes at the bottom of the screen. Your email and country (address) is required.

| Profile Information                                                                                                    |               |  |  |  |
|----------------------------------------------------------------------------------------------------|---------------|--|--|--|
| This information will be used to identify your account. If you use text messaging to verify your profile, you may incur costs from your mobile<br>phone provider. Messages are sent from the US, so if you are providing a Non-US mobile number, your mobile phone provider may apply<br>international charges. When entering a Non-US phone number, you must type a Plus Symbol "+" and your Country Code before your<br>number. |               |  |  |  |
|                                                                                                    | Email Address |  |  |  |

11. After you've entered the profile information, save changes. You should see the following screen, which reflects your non-member status. The name, email and address has been redacted in this example.

|                         | #415232 •                      |
|-------------------------|--------------------------------|
| Welcome to INCOSE       |                                |
| We're glad you're here. | What would you like to do?     |
|                         | Update My Profile              |
|                         | Set up Auto Renewal<br>Go Home |
| Membership Status:      |                                |
| Non-Member              |                                |

12. Make note of your INCOSE account number. The account number will be used during your WSRC registration process, which will be used in combination with any applicable registration "coupon code" you may have been given (e.g., speaker, volunteer or student) to obtain a registration fee discount.

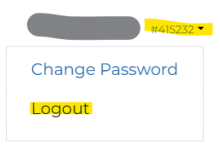

# Welcome to INCOSE

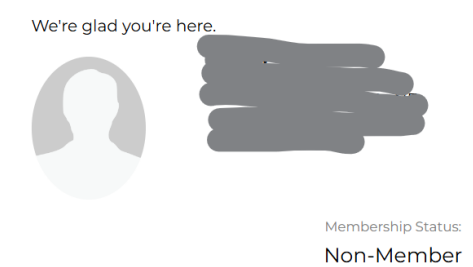

### What would you like to do?

Update My Profile Join INCOSE Set up Auto Renewal Go Home